## 國立彰化師範大學 《在學證明線上系統》操作手册

【負責單位】

(日間學制) 教務處註冊組#5612~5616、regist@cc2.ncue.edu.tw
 (進修學制) 進修學院教學服務組#5413、5415、 cee@cc2.ncue.edu.tw

110年8月

# 一、進入本校教務系統,點選學籍/中文在學證明 (https://webap0.ncue.edu.tw/Student)

| ļ | 學生用教務系統 0                                                       |                                                                                                    |                                                  |                                       |                          |               | 日前人數 2001<br>❻ 系統問題請點我 | 登出 🕞                     |  |  |
|---|-----------------------------------------------------------------|----------------------------------------------------------------------------------------------------|--------------------------------------------------|---------------------------------------|--------------------------|---------------|------------------------|--------------------------|--|--|
|   | SB020學生課表                                                       |                                                                                                    |                                                  |                                       |                          |               |                        |                          |  |  |
|   | ●選課                                                             | 學號: 姓                                                                                                    | 名:                                               |                                       |                          |               |                        |                          |  |  |
|   | ●成績                                                             | 學年度                                                                                                    | 學期                                               | 条所                                    | 斑別                       | 年級            | 是否註冊                   | 中文在學證明                   |  |  |
|   | ■學籍                                                             |                                                                                                    |                                                  |                                       |                          |               | Y                      | <ul> <li>● 列印</li> </ul> |  |  |
|   | SA030申請休學<br>SA040申請退學<br>SA120個人資料維護<br>SA140畢業生離校流程簽核情<br>形查詢 | 注意事項;<br>• 限申請「當學期」在學證明。(上學期申請日為8/1~1/31;下學期申請日為2/1~7/31)<br>• 「是否註冊」欄位值須為「Y」;若為「N」代表繳費未成功,可持繳費收據至註冊組確認。<br>• 在學證明認證有效期間為「1個月」,超過有效期請重新申請。<br>• 如需紙本,請自行使用A4空白紙張、彩色列印。<br>• 本文件為「正式文件」,經查證擅自偽造或修改文件,將依本校學生獎懲辦法議處。 |                                                  |                                       |                          |               |                        |                          |  |  |
| 2 | SA180申請休、退學審核結果<br>查詢<br>SA190中文在學證明<br>◆ 教學評量                  | 補充1:註<br>故<br>補充2:綴                                                                                                    | :冊以 <u>「繳維</u><br>(8/1~8/20其<br>(費後約 <u>3~</u> ) | <u>朝註冊費」</u> 為準<br>期間無法下載在<br>7個工作天,系 | 》,每年第一<br>學證明。<br>統才會匯入語 | 學期繳費<br>主冊資料。 | 單約8/20左右ス<br>。         | <b> 開放下載,</b>            |  |  |

#### 二、詳讀注意事項,確認後按列印

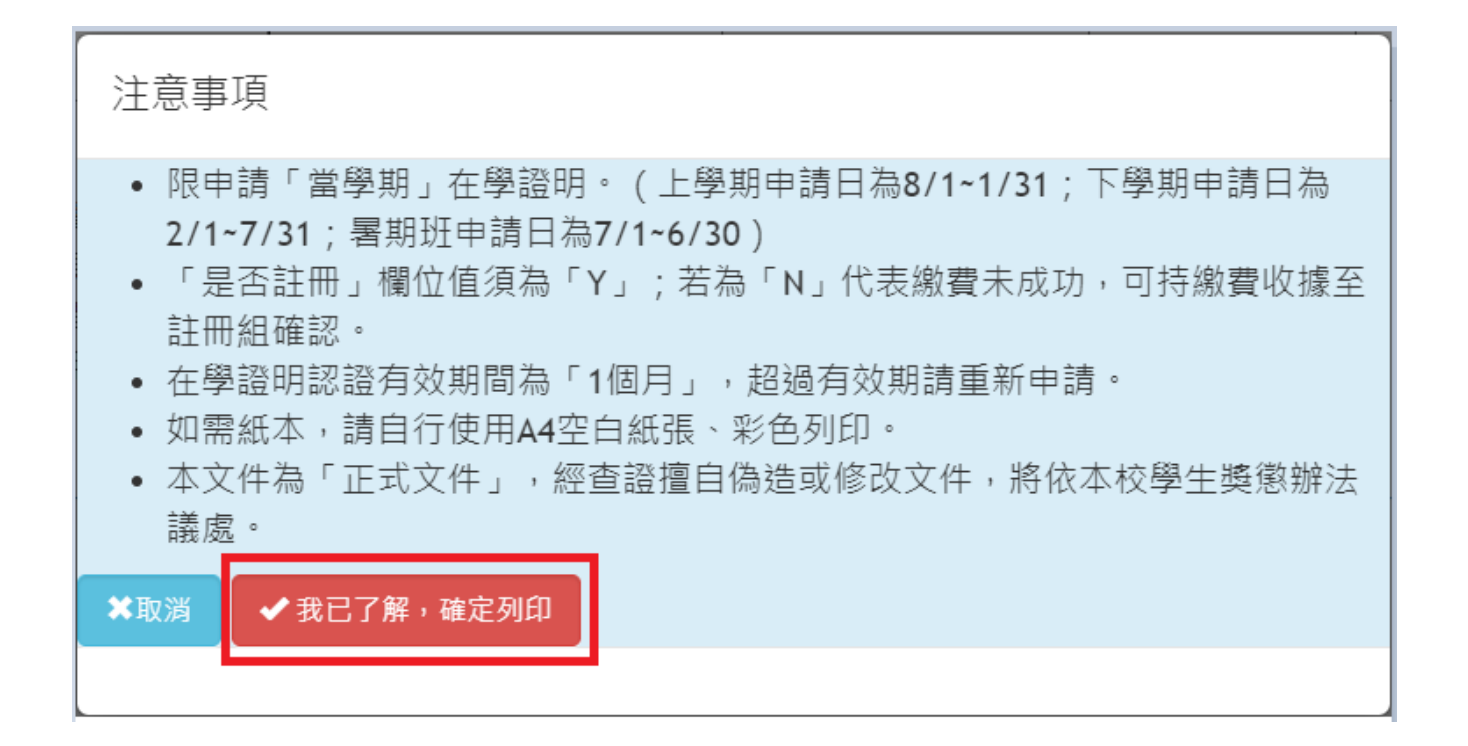

3

#### 三、在學證明欄位説明

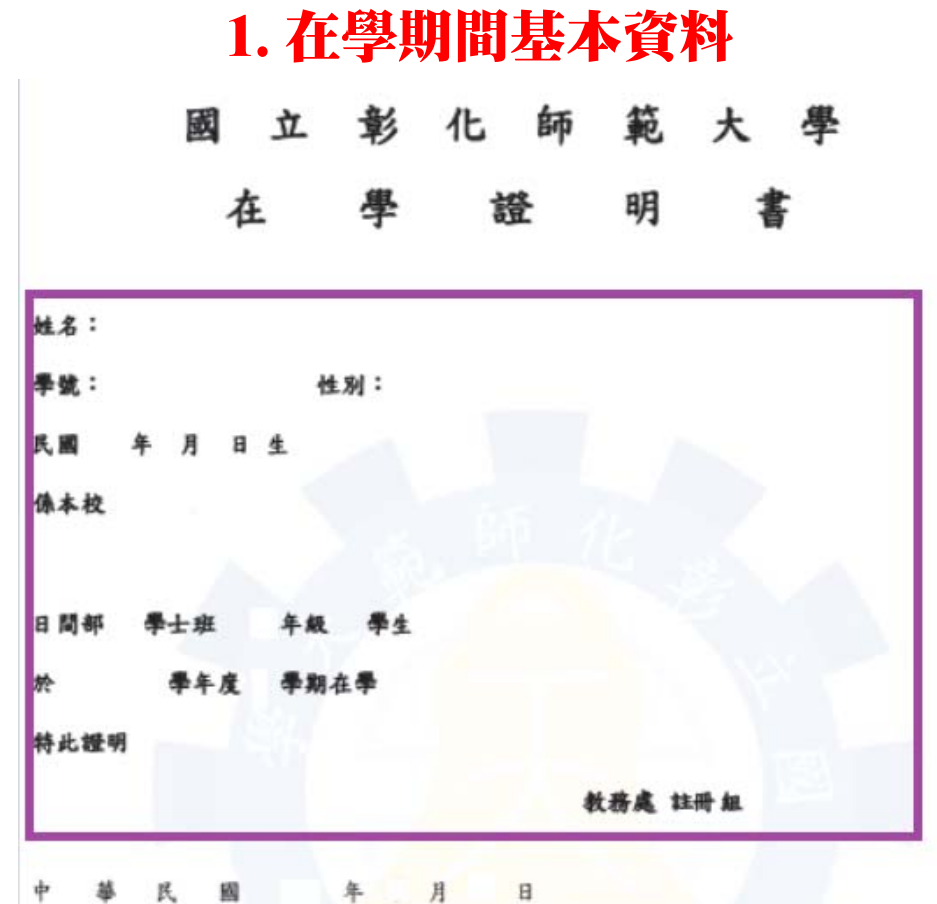

本文件係國立彰化師範大學網路列印正式文件, 嚴禁偽造、變造成其他形式使用。

#### 2.他人/他單位認證本文件有效性之欄位 (詳下頁)

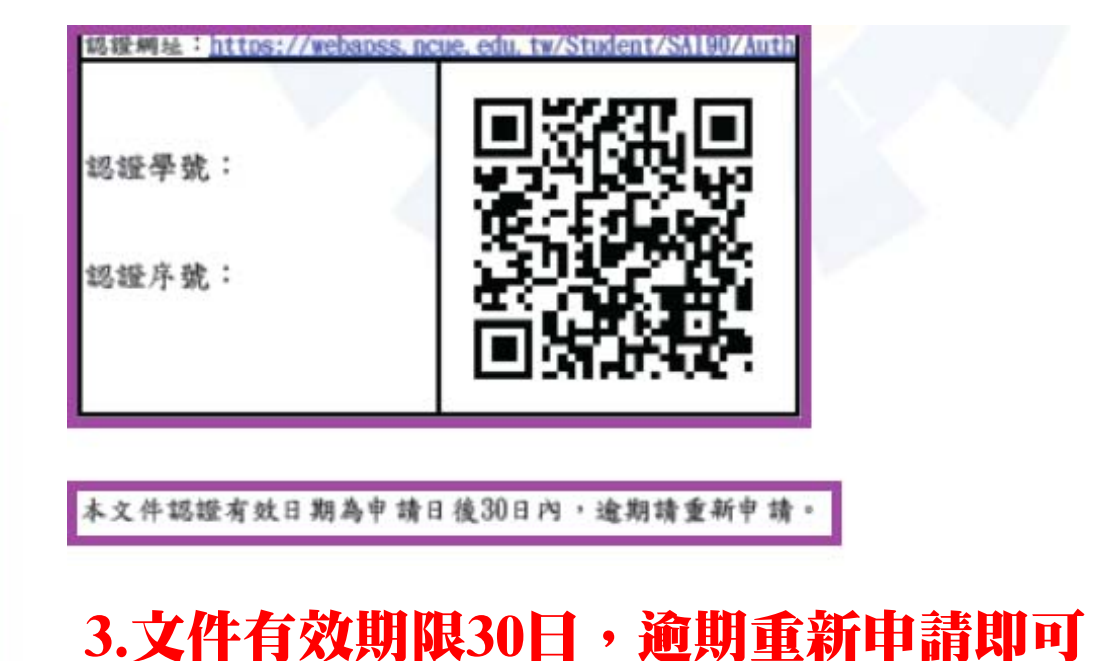

### 四、他人/他單位認證系統

認證網址:https://webapss.ncue.edu.tw/Student/SA190/Auth

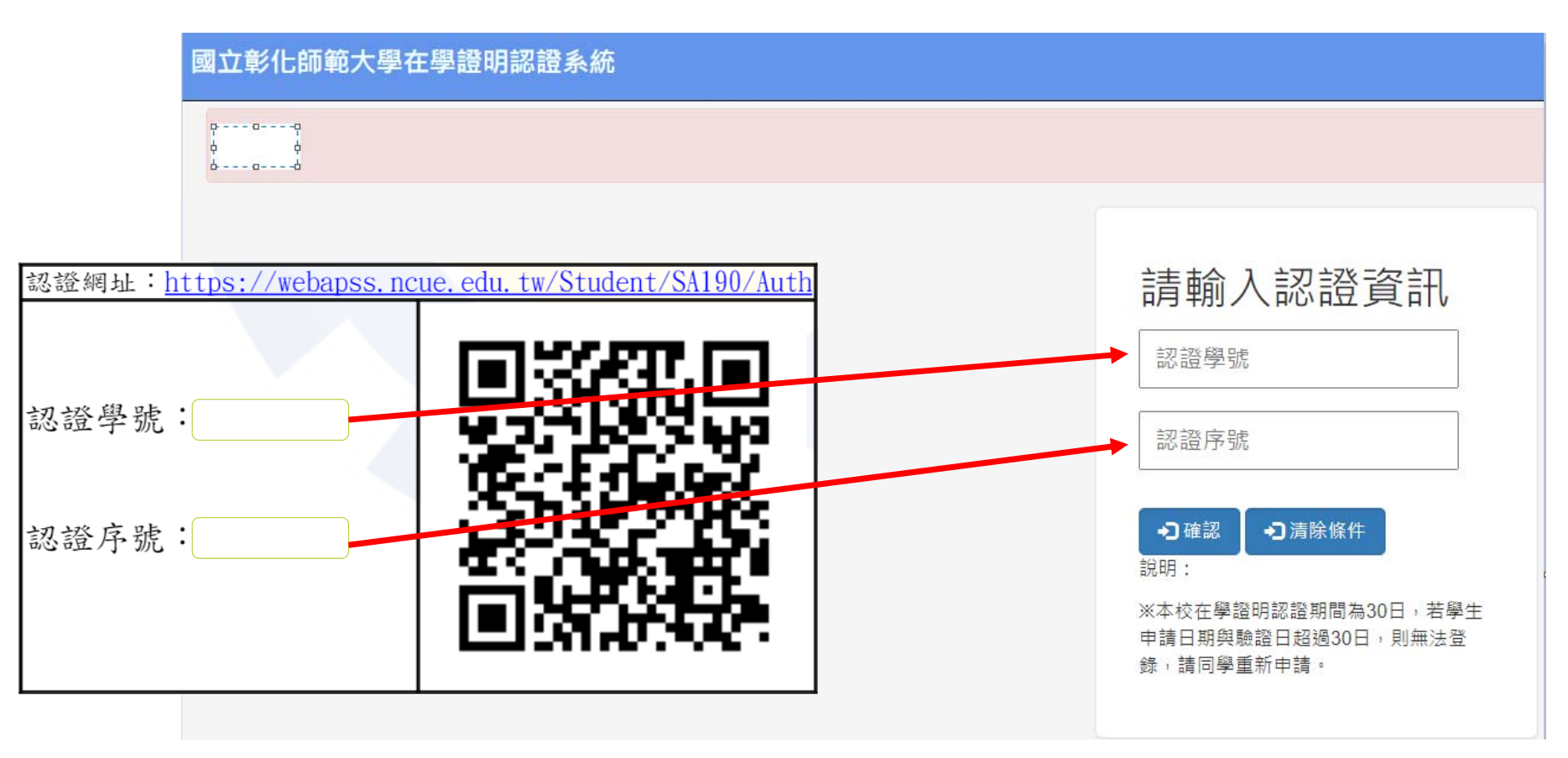

#### 五、在學證明驗證結果

| 國立彰化師範大學在學證明認證系統                                                                                                    |                           |    |    |    |      |  |  |  |  |  |  |
|----------------------------------------------------------------------------------------------------|---------------------------|----|----|----|------|--|--|--|--|--|--|
| 成功! 認證成功!!                                                                                                    | <b>戎功!</b> 認證成功!!         |    |    |    |      |  |  |  |  |  |  |
| 學年度 第一學期 SA190 中文在學證明                                                                                                    | 學年度 第一學期 SA190 中文在學證明驗證結果 |    |    |    |      |  |  |  |  |  |  |
| 認證成功!!                                                                                                    |                           |    |    |    |      |  |  |  |  |  |  |
| 學號: 姓名:<br>學年度                                                                                                    | 學期                        | 条所 | 班別 | 年級 | 是否註冊 |  |  |  |  |  |  |
|                                                                                                    |                           |    |    |    | Y    |  |  |  |  |  |  |
| 注意事項;<br>• 適用期間:在學證明僅適用「當學期」,不適用以前學期。<br>(上學期申請日為8/1~1/31;下學期申請日為2/1~7/31)<br>• 是否註冊」:「Y」表示完成註冊;「N」表示未完成註冊。<br>• 在學證明認證有效期間為「1個月」,超過有效期請重新申請。 |                           |    |    |    |      |  |  |  |  |  |  |

#### 六、其他注意事項

 ◆「台灣高鐵大學生優惠方案」:請務必參考並配合台灣高鐵之 查驗方式

1.「在學證明」正本;或2.採用電子版方式,請務必於進站前先行下載備查。

◆如需「團體在學證明」,請至教務處網頁/註冊組/表單下載/在
 學證明\_團體,填寫表件後,攜帶電子檔至教務處註冊組辦理。